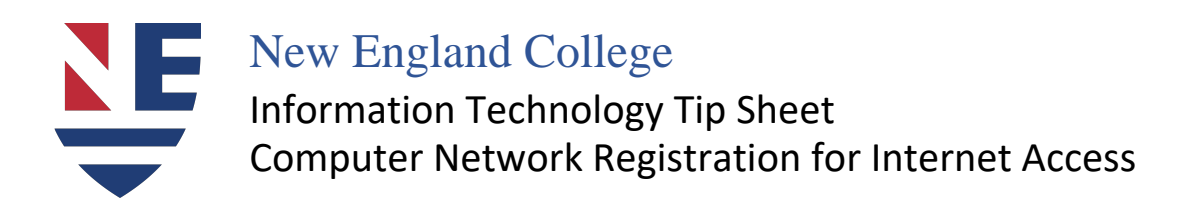

- <u>1.</u> This is New England College's Computer Network Registration system- the site to gain network access in the Classroom and Academic Buildings \*need updated Anti-Virus software on your Laptop
  - Connect to "NEC-Wireless"
  - Open your Web Browser and enter www.cnn.com
  - Select Student, Faculty and Staff

- Enter your username and password (same as your NEC email)
- \* DO NOT include @nec.edu\*

| etwork Access Control                                                                                                    | Registration                                                                                                    |
|----------------------------------------------------------------------------------------------------|----------------------------------------------------------------------------------------------------|
| tudent, Faculty and Staff Registration                                                                                                    |                                                                                                    |
| ach user is required to verify that their PC will meet established network policies prior to connecting to                                                                                                    | ne network.                                                                                                    |
| ou must already have an active account in order to register.                                                                                                    |                                                                                                    |
| If you know your username and password for your NEC email, fill out the form below and click the d     If you do not know your username and password, contact the Help Desk.                                           | which which which which which we wanted by the second second seco |
| When you have filled out the form, you may be prompted to download and run a security scan to verify the<br>olicies. The process will take approximately one to two minutes. Do not interrupt this process while it is | at your PC will meet these Faculty,                                                                                                    |
| nter your username and password. Then click the Continue button.                                                                                                    | arry or Staff                                                                                                    |
| 1 Instructions                                                                                                    | Login                                                                                                    |
|                                                                                                    | -8/11)                                                                                                    |
| Username                                                                                                    |                                                                                                    |
| Daseword                                                                                                    |                                                                                                    |
| Password                                                                                                    |                                                                                                    |
| Continue                                                                                                    |                                                                                                    |

o Then click Login

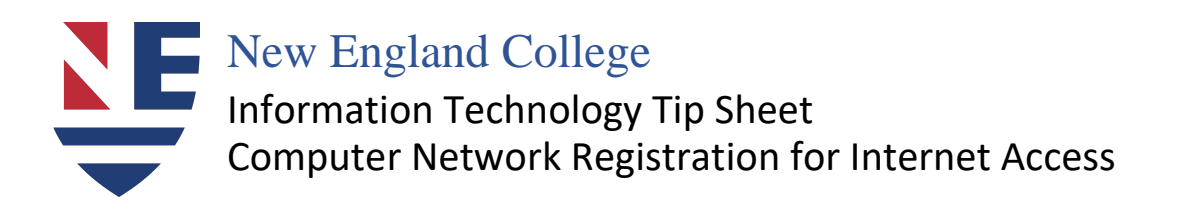

## 2. Run a File Download

- Upon logging in, a box should appear requiring a File Download
- Select "Run" (see below)

\*You may have to click "**Run**" again if any Security notifications pop up; <u>always</u> select "**Run**" \*

| Network Access Control                                                            |                                                                                                    | Registratio                                                            |
|-----------------------------------------------------------------------------------|----------------------------------------------------------------------------------------------------|------------------------------------------------------------------------|
| Student, Faculty and St                                                           | aff Registration                                                                                                    |                                                                        |
| Each user is required to verify the                                               | hat their PC will meet established network policies prior to c                                                             | onnecting to the network.                                              |
| You must already have an activ                                                    | e account in order to register.                                                                                            |                                                                        |
| <ul> <li>If you know your username</li> <li>If you do not know your us</li> </ul> | e and password for your NEC email, fill out the form below a<br>ername and password, contact the Help Desk.                | nd click the download button.                                          |
| When you have filled out the fo<br>policies. The process will take a              | rm, you may be prompted to download and run a security so<br>approximately one to two minutes. Do not interrupt this proce | can to verify that your PC will meet these<br>ess while it is running. |
| Enter your username and pass                                                      | word. Then click the Continue button.                                                                                      |                                                                        |
| Instructions                                                                      |                                                                                                    |                                                                        |
|                                                                                   |                                                                                                    |                                                                        |
|                                                                                   |                                                                                                    |                                                                        |
|                                                                                   |                                                                                                    |                                                                        |
|                                                                                   | Reset                                                                                                    |                                                                        |
|                                                                                   | rood                                                                                                    |                                                                        |
|                                                                                   | Eer any NEC technology 602 429 2350                                                                                        |                                                                        |
|                                                                                   | For any NEC recinitionary 003-428-2300                                                                                     |                                                                        |

3. The Scan

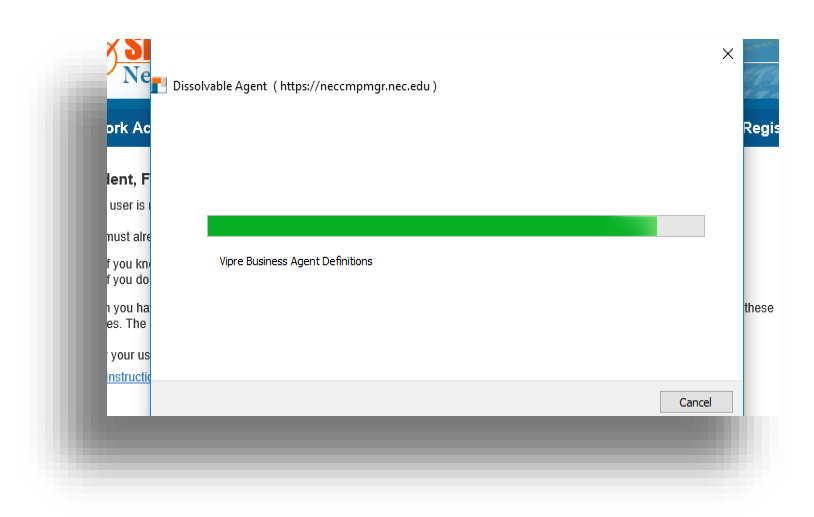

- o A scan will occur to satisfy NEC requirements
- o This should take only a few minutes

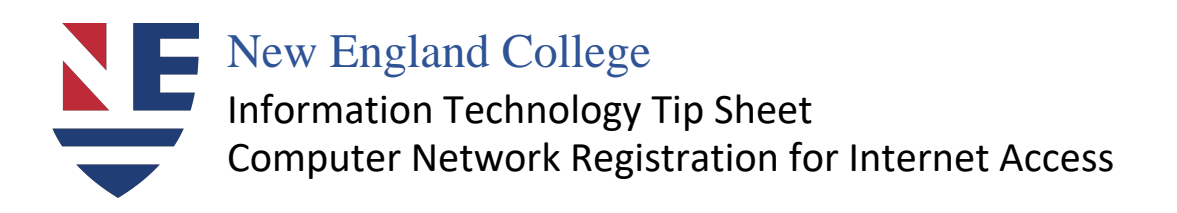

## 4. "Registration Success" page (see below)

- o Should appear when your computer has the necessary security software
- o Once shown, simply Click on the link or "Finish" to browse the web

## **\*REMINDER\***

## Some users may experience a countdown page, instead of a "Registration Success" page, depending on the device registered

| Dissolvable Agent (https://neccmpmgr.nec.edu)                                  |
|--------------------------------------------------------------------------------|
| You have successfully registered your device for use on the NEC network.       |
| Click Here To continue to the NEC Website or click "finish" to browse the web. |
|                                                                                |
|                                                                                |
|                                                                                |
|                                                                                |
|                                                                                |
|                                                                                |
|                                                                                |

\*Faculty & Staff using NEC computer- if You don't receive the "Registration Success" Contact the NEC Help Desk\*

\* If once you are successfully registered, but you **still** cannot gain network access, please call the NEC Helpdesk at Ext. 2350 (**OR**) bring your computer to the IT Helpdesk (located below the library)